# 引き算アフィリ

## Link-A の副サイト登録・提携申請・ アフィリエイトリンク取得

### 目次

| ■はじめに                         | 3  |
|-------------------------------|----|
| ■Link-A(リンクエー)での副サイトの登録方法     | 4  |
| (1)PCサイトの登録                   | 6  |
| (2)スマホサイトの登録                  | 9  |
| ■Link-A (リンクエー)の提携申請 1        | 2  |
| ■Link-A(リンクエー)のアフィリエイトリンク取得 1 | 3  |
| <b>(1)PCサイト用</b>              | 5  |
| (2)スマホサイト用                    | 22 |

■はじめに

このマニュアルを読む前に先に下記マニュアルをご覧ください。 ⇒ K3-201: サイト作成手順. pdf

尚、Link-Aでは、 初めてのサイト作成時と、2回目以降のサイト作成時では、 手順が異なります。

以下の通りの流れで、進めていきましょう。

<はじめてLink-Aでサイトを作成する場合>

<u>副サイト登録</u> ↓ アフィリエイトリンク取得

<2サイト目以降の場合>

アフィリエイトリンク取得

### ■Link-A(リンクエー)での副サイトの登録方法

今回は、僕が作成した以下のサイトを例に、 副サイトの登録方法を説明していきます。

サイト名:プリウスの査定をするならコチラ PCサイトのURL:<u>http://taiki-ppc.info/001\_car\_ikatsu/index.html</u> スマホサイトのURL:<u>http://taiki-ppc.info/001\_car\_ikatsu/index\_s.html</u>

あなたが副サイトを登録するときは、 ご自身で作成したサイトの情報を登録してくださいね。

間違っても、上記に記載されている僕のサイトを **"あなたのサイトとして"**登録しないでくださいね。

尚、Link-A では、

はじめてサイトを作成したときしか副サイト登録を行ないません。

厳密に言うと、サイト作成の度に行なうべきなのかもしれませんが、 少しでも効率化させるために、そのような手順にしています。

したがって、2サイト目以降は副サイト登録しませんから、 以下のページへ進みましょう。

⇒ <u>■Link-A (リンクエー)のアフィリエイトリンク取得</u>

それでは、副サイト登録を行ないます。

### 【1】

まず、下記URLからLink-Aへアクセスしてください。

### ▼Link-A

https://link-a.net/

### [2]

ログイン情報を入力し「ログイン」をクリックします。

| ログイン | Ŀ   | <mark>- パートナーログイン</mark><br>alleylinka5 | ]0 |            | > | ID/パスワードをお<br>ログイン | <u>記た方</u> | - 広<br>上 [-/ |
|------|-----|-----------------------------------------|----|------------|---|--------------------|------------|--------------|
| ALIN | k-F | アフィリエイター様向                              | け  | Link-Aについて | I | 選ばれる理由             | 丨利         | 用者の声         |

### (1)PCサイトの登録

まずは、PCサイトを登録します。

### 【3】

「登録情報」をクリックします。

| Link-H | ホーム             | レポート・ | 成果一覧             | 広告検索       | 登録情報▼       |
|--------|-----------------|-------|------------------|------------|-------------|
| レポート速報 |                 |       | 重要なお<br>【Link-A】 | 知らせ        | 律相談所」の会後の掲載 |
| 今日     | <mark>今月</mark> |       | L'unit-Va        | 《王丞》(国7772 |             |

### 【4】

「メディア追加」をクリックします。

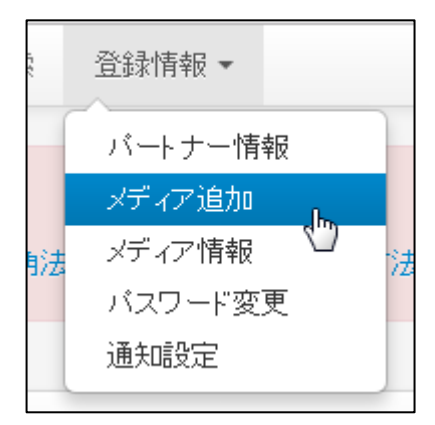

[5]

<u>あなたのPCサイトの情報</u>を入力します。

- メディア名:サイト名を入力する (サイト名の前に[PC]と入力すると管理しやすい)
- ② メディア種別:「WEB」を選択する
- ③ 対応デバイス:「全て」を選択する (対応デバイスを「全て」にすると「対応OS」も自動的に選択される)
- ④ メディアURL: <u>**PCサイト</u>のURLを入力する**</u>

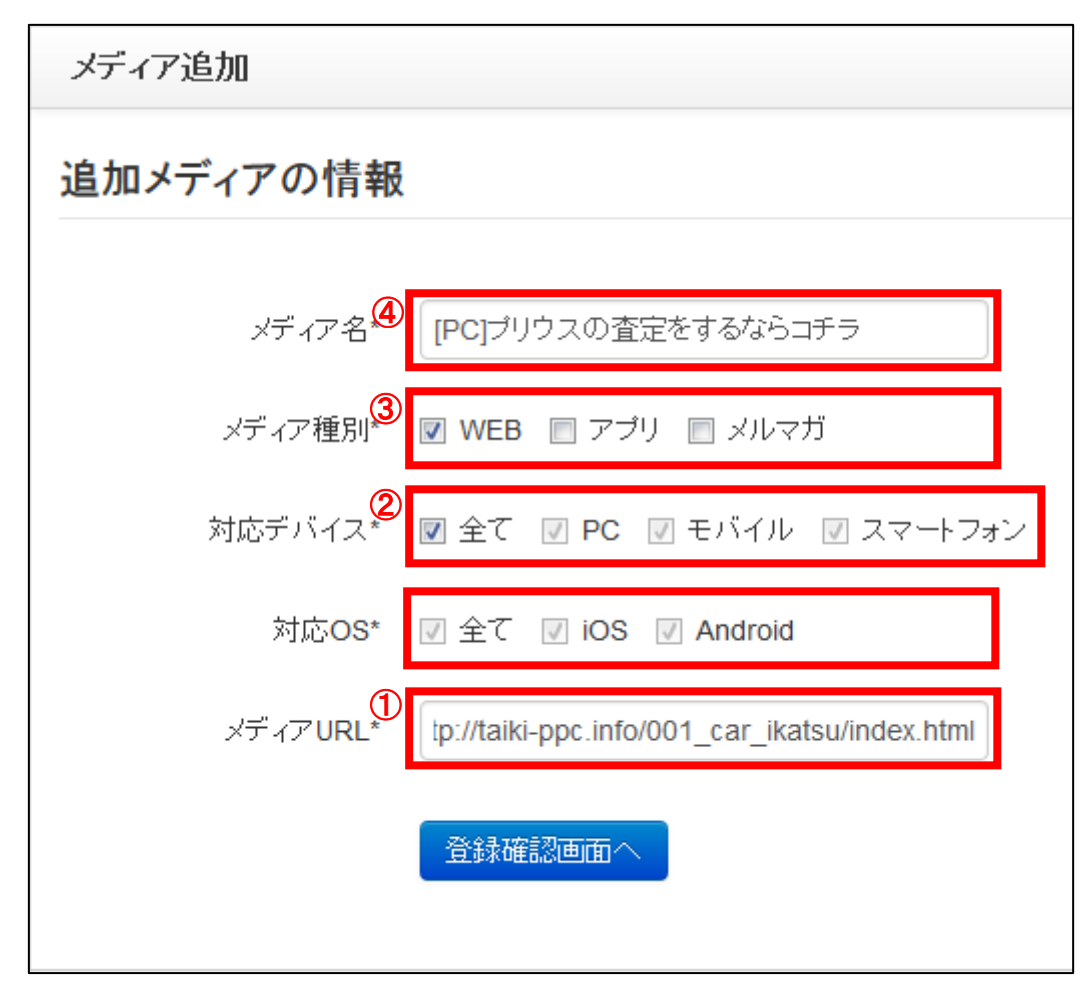

※上記の入力情報は記入例です。

あなたが入力する際は、あなたのサイトの情報を入力してください。

全ての入力が完了したら、「登録確認画面へ」をクリックします。

登録確認画面へ

/ Copyright 株式会社アリウープ, All Rights Reserved.

### [6]

内容に問題がないか確認し、

「申請する」をクリックします。

| メディア追加 確認画面 |                                                 |
|-------------|-------------------------------------------------|
| メディア名       | [PC]プリウスの査定をするならコチラ                             |
| メディア種別      | WEB                                             |
| 対応デバイス      | PC,モバイル,スマートフォン                                 |
| 対応OS        | iOS,Android                                     |
| メディアURL     | http://taiki-ppc.info/001_car_ikatsu/index.html |
|             | 申請するキャンセル                                       |

### 【7】

正常に申請が完了したら、このような表示になります。

### 「ステータス」が「申請中」→「承認済」に変わると登録が完了します。

| ID    | メディア名               | ステータス | 編集        |
|-------|---------------------|-------|-----------|
| 88805 | [PC]ブリウスの査定をするならコチラ | 申請中   | 📝 編集 🗙 削除 |

これでPC用の副サイト登録は完了です。

### (2)スマホサイトの登録

続いてスマホ用サイトも登録しましょう。

#### [8]

「メディアを新しく追加する」をクリックします。

| メディア    | 青報                  | _     |                 |  |  |  |
|---------|---------------------|-------|-----------------|--|--|--|
|         |                     |       | >> メディアを新しく追加する |  |  |  |
| 前へ 1 次へ |                     |       |                 |  |  |  |
| ID      | メディア名               | ステータス | 編集              |  |  |  |
| 88805   | [PC]ブリウスの査定をするならコチラ | 申請中   | ╱ 編集 🗙 削除       |  |  |  |

#### [9]

スマホ用のサイト情報を入力していきます。

基本的にはPCと同じなので以下2つをスマホ用にします。

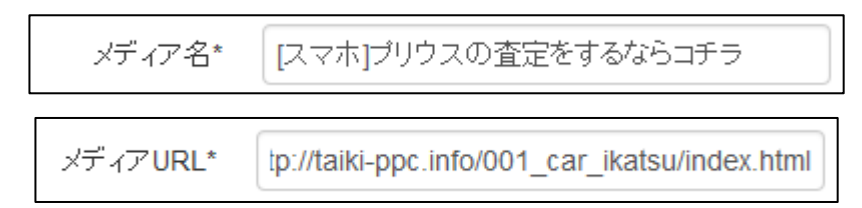

※上記の入力情報は記入例です。

あなたが入力する際は、あなたのサイトの情報を入力してください。

全ての入力が完了したら、「登録確認画面へ」をクリックします。

登録確認画面へ

### 【10】

内容に問題がなければ「申請する」をクリックします。

| メディア追加 確認画面 |                                                   |
|-------------|---------------------------------------------------|
| メディア名       | [スマホ]ブリウスの査定をするならコチラ                              |
| メディア種別      | WEB                                               |
| 対応デバイス      | PC,モバイル,スマートフォン                                   |
| 対応OS        | iOS,Android                                       |
| メディアURL     | http://taiki-ppc.info/001_car_ikatsu/index_s.html |
|             | 申請するキャンセル                                         |

### 【11】

正常に申請が完了したら、このような表示になります。

「ステータス」が「申請中」→「承認済」に変わると登録が完了します。

| ID    | メディア名                | ステータス | 編集        |
|-------|----------------------|-------|-----------|
| 88807 | [スマホ]プリウスの査定をするならコチラ | 申請中   | 📝 編集 🗙 削除 |

### [12]

### 最終的に「PCサイト」と「スマホサイト」が、 このような表示になっていれば完了です。

| メディア情報 |                      |       |                 |  |  |  |  |
|--------|----------------------|-------|-----------------|--|--|--|--|
|        |                      |       | >> メディアを新しく追加する |  |  |  |  |
| 前へ 1   | <u>x</u> ^           |       |                 |  |  |  |  |
| ID     | メディア名                | ステータス | 編集              |  |  |  |  |
| 88807  | [スマホ]ブリウスの査定をするならコチラ | 申請中   | ✔ 編集 🗶 削除       |  |  |  |  |
| 88805  | [PC]ブリウスの査定をするならコチラ  | 申請中   | ✔ 編集 🗶 削除       |  |  |  |  |

これで副サイトの登録は完了です。

### 【13】

#### 承認されると下記のような表示に変わります。

| ID    | メディア名                | ステータス | 編集        |
|-------|----------------------|-------|-----------|
| 88807 | [スマホ]ブリウスの査定をするならコチラ | 承認済   | 📝 編集 🗙 削除 |
| 88805 | [PC]プリウスの査定をするならコチラ  | 承認済   | 📝 編集 🗙 削除 |

### ■Link-A(リンクエー)の提携申請

Link-A(リンクエー)では提携申請が必要ありません。 ですから、すぐにアフィリエイトを開始することができます。

### ■Link-A(リンクエー)のアフィリエイトリンク取得

次に、アフィリエイトリンクを取得する方法について解説します。

ここからは、「王道用サイト置き場」で使った

「記事/商品名(実際に商品名が入力されたもの).txt」を使いますので 事前に準備しておきましょう。

「記事/商品名(実際に商品名が入力されたもの).txt」の、 アフィリエイトリンク蘭は、まだ未入力ですね。 ここに今からアフィリエイトリンクを記入していきます。

| 87         | ★P.C用アフィリエイトリンク★↓ |
|------------|-------------------|
| 88         | • 棄件 1↓           |
| 89         | ↓                 |
| 90         | ↓                 |
| - 91       | ・案件2↓             |
| 92         | Ļ                 |
| - 93       | 1                 |
| 94         | ・案件3↓             |
| 95         | ↓                 |
| 96         | 1                 |
| 97         | ★スマホ用アフィリエイトリンク★↓ |
| <u>Å</u> Å | ·案件1↓             |
| ğğ         |                   |
| 100        |                   |
| iňĭ        | •<br>家件 2 L       |
| iňż        | - ⊐≂II ∠ *        |
| 102        | · ·               |
| 101        | ● 安供っ」            |
| 104        |                   |
| 100        | Ψ                 |

注意点として、「案件1」「案件2」「案件3」、 それぞれの案件をしっかりと把握しておいてください。

分かりやすいように、下記のようにしておくとミスがなくなりますね。

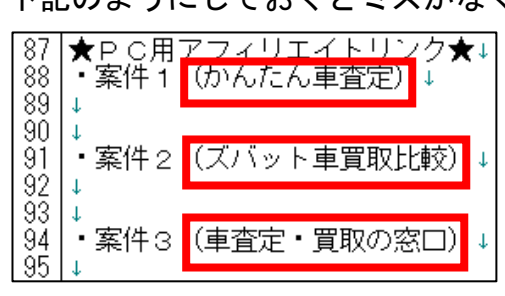

さて、それではまずはPCサイト用のアフィリエイトリンクを取得します。

### (1)PCサイト用

### 【14】

「広告検索」をクリックします。

| Link-H | ホーム | レポート・ | 成果- | 一覧         | 広告検索                 | 登録情報 ▼       |
|--------|-----|-------|-----|------------|----------------------|--------------|
| レポート速報 |     |       |     | 重要<br>【Lin | なお知らせ<br>k A】//重要》「街 | 南注律相談所いの会後のは |
| 今日     | 今月  |       |     | L'EIN      | 1.7411王女//1月         |              |

### 【15】

メディア選択欄で、先ほど登録した「PC用サイト」を選択します。

| 広告検索   |                        |
|--------|------------------------|
| 広告ID   |                        |
| メディア選択 | [スマホ]プリウスの査定をするならコチラ▼  |
| 対応デバイス | Search                 |
|        | ● [スマホ]プリウスの査定をするならコチラ |
| 対応キャリア | ● [PC]プリウスの査定をするならコチラ  |
|        | ◎ 自由きままなたいきの日記         |

### 【16】

このような表示になっていればOKです。

| 広告検索   |          |          |          |         |
|--------|----------|----------|----------|---------|
| 広告ID   |          |          |          |         |
| メディア選択 | [PC]プリウス | の査定をするなら | コチラ・     |         |
| 対応デバイス | PC       | 🔲 モバイル   | ios      | Android |
| 対応キャリア | 🗌 docomo | 🗌 au     | SoftBank | 🗌 その他   |

### 【17】

次に、提携したい案件名や関連キーワードを「キーワード」欄に入力します。 ここでは「車査定」と入力しました。

| 広告検索   |            |          |          |          |
|--------|------------|----------|----------|----------|
| 広告ID   |            |          |          |          |
| メディア選択 | [PC]プリウスの  | 査定をするならこ | コチラ▼     |          |
| 対応デバイス | PC         | 🔲 モバイル   | ios      | Android  |
| 対応キャリア | 🔲 docomo   | 🔲 au     | SoftBank | □ その他    |
| キーワード  | 車査定        |          |          |          |
| カテゴリ   | □ 通販       | □ ポ-     | イントサービス  | 🔲 ゲーム    |
|        | 🔲 ゲーム(18禁) | 🗌 占い     | , γ      | 🔲 コミュニティ |
|        | 🔲 その他      |          |          |          |
| 广生預则   | A7         |          |          |          |

### 【18】

### 入力したら、一番下の「検索する」をクリックします。

| 広告種別       | 全て                                             | Ŧ                                              |                     |            |
|------------|------------------------------------------------|------------------------------------------------|---------------------|------------|
| 成果地点       | <ul><li>■ 無料会員登録</li><li>■ アプリDL(無料)</li></ul> | <ul><li>□ 有料会員登録</li><li>□ アプリDL(有料)</li></ul> | □ 商品購入(定額)<br>□ その他 | 🔲 商品購入(定率) |
| リスティング     |                                                | 🔲 不可                                           |                     |            |
| <br>  並べ替え | 新着順                                            | ¥                                              |                     |            |
|            | Q 検索する                                         |                                                |                     |            |

### 【19】

すると、検索したキーワードにマッチした案件が表示されます。 今回は「車査定」と検索したので、車の査定案件が表示されました。

| 検索結果 (3件/3件中)                       |       |        |            |       |
|-------------------------------------|-------|--------|------------|-------|
| 全て選択     選択解除     選択済の広告情報を取得     1 |       |        |            |       |
| ID 広告名                              | 成果報酬  | 対応デバイス | 終了日<br>残件数 | 関連情報  |
| 4962 🔄 かんたん車査定ガイド(afi128)           | 3000円 | □()    | 無期限<br>-   | 詳細画面へ |
| 4835 🔲 【クルマ査定ナビ】あなたの愛車を簡単一括査定!      | 3600円 | □0     | 無期限<br>-   | 詳細画面へ |
| 3767 📄 車査定なら一括査定.com                | 3240円 | □[]    | 無期限<br>-   | 詳細画面へ |

### 【20】

提携したい案件名を選択して、「詳細画面へ」をクリックします。

| 検索結       | 果(3件/3件中)                                  |         |        |            |        |
|-----------|--------------------------------------------|---------|--------|------------|--------|
| 全て選<br>前へ | 選択解除     選択済の広告情報を取得     全成       1     次へ | 広告情報を取得 | ]      |            |        |
| ID        | 広告名                                        | 成果報酬    | 対応デバイス | 終了日<br>残件数 | 関連情報   |
| 4962      | 」かんたん車査定ガイド(afi128)                        | 3000円   | □0     | 無期限<br>-   | 詳細画面へ  |
| 4835      | <b>【クルマ査定ナビ】あなたの愛車を簡単一括査定!</b>             | 3600円   | □0     | 無期限<br>-   | 詳細画面へ  |
| 3767      | ■車査定なら一括査定.com                             | 3240円   | □0     | 無期限<br>-   | 「詳細画面へ |

### 【21】

すると、新しいタブで「広告詳細」のページが開きます。

| 広告詳細        |                                                                    |                                                                                                    |  |     |  |  |
|-------------|--------------------------------------------------------------------|----------------------------------------------------------------------------------------------------|--|-----|--|--|
| 広告ID        | 4962                                                               | 4962                                                                                                    |  |     |  |  |
| 広告名         | かんたん車査定ガイド(afi12                                                   | かんたん車査定ガイド(afi128)                                                                                                    |  |     |  |  |
| 広告主サイト      | 広告主サイト                                                             | 広告主サイト                                                                                                    |  |     |  |  |
| 広告カテゴリ      | その他                                                                | その他                                                                                                    |  |     |  |  |
| サイト情報       |                                                                    |                                                                                                    |  |     |  |  |
| 対応デバイス/対応OS | 🖵 🗋 🔂 🔜                                                            |                                                                                                    |  |     |  |  |
| 開始日         | 2015-12-14                                                         | 終了日                                                                                                    |  | 無期限 |  |  |
| 再訪問期間       | 30日                                                                | 30日                                                                                                    |  |     |  |  |
| 残件数         | -                                                                  |                                                                                                    |  |     |  |  |
| 詳細説明        | ▼獲得しやすい無料申込獲得 【かんたん車査定ガイドとは 中古車の買取査定サイトの 今すぐネットで愛車の買取 簡単な車情報の入力だけで | ▼ 獲得しやすい無料申込獲得プログラムです!! ▼ 【かんたん車査定ガイドとは】 中古車の買取査定サイトの決定版!! 今すぐネットで愛車の買取価格をチェック「かんたん車査定ガイド」。 簡単な車情報の入力だけで、最大10社に一括で見積もり!!ボタン一つで |  |     |  |  |

#### ※報酬単価・リスティングの可否も、

下の方に載っているのでしっかり確認しましょう。

| 報酬単価  | 成果確定方式 | 原稿変更 | リスティング           |
|-------|--------|------|------------------|
| 3000円 | 手動     | 可    | न                |
|       |        |      |                  |
|       |        |      | ース名 かんたん車査定ガイド 🔹 |

[22]

次に、アフィリエイトリンクを取得する為に、 ページの中盤くらいまで下がります。

すると「広告掲載用 URL」と表示されている箇所があるので、 四角内で「右クリック」します。

| 広告掲載用URL<br>※テキストリンクの作成等にご活用下さい | https://link-a.net/gate.php?guid=on&mcode=pny4hwal&acode=y22rwgltsbvd&itemid=0 |  |
|---------------------------------|--------------------------------------------------------------------------------|--|
|                                 | サイズ                                                                            |  |

「リンクコード」内でキーボードの[CTRL]+[A]を押します。

[CTRL]+[A]

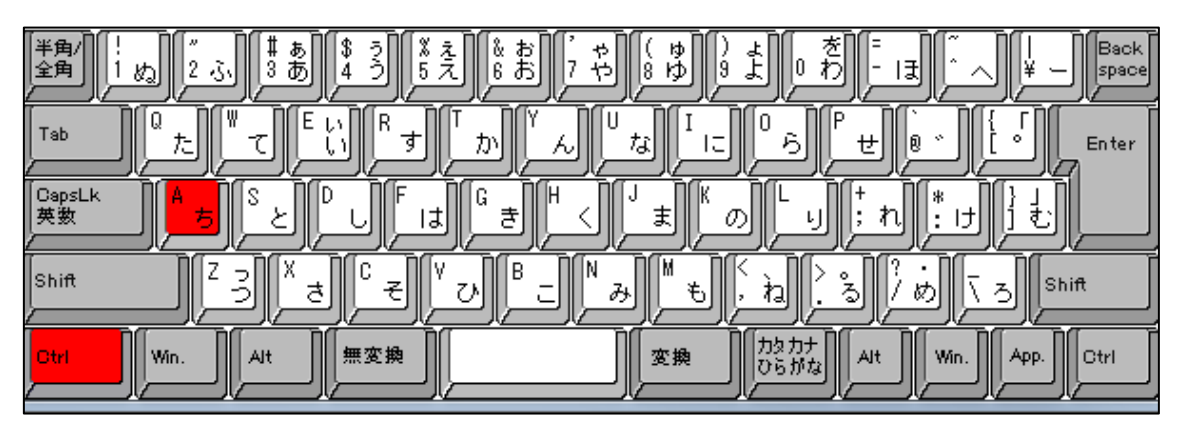

### アフィリエイトリンクの色が反転しますので、 アフィリエイトリンクの上で「右クリック」します。

| 広告掲載用URL<br>※テキストリンクの作成等にご活用下さい | https://link-a.net/gate.php?guid=on&mcc | nde=nnv4hwal&acode=v22cwnlishvd&itemid=fl<br>切り取り(T) |
|---------------------------------|-----------------------------------------|------------------------------------------------------|
|                                 | サイズ                                     | □ピー(C)                                               |
|                                 |                                         |                                                      |

### [23]

続いて、「コピー(C)」を「左クリック」します。

| 広告掲載用URL<br>※テキストリンクの作成等にご适用下さい | //link-a.net/gate.php?guid=on&mcode=r | nnv4hwal&acod<br>切り取り(T) | e=v22nwaltshvd&itemid=fl |
|---------------------------------|---------------------------------------|--------------------------|--------------------------|
|                                 | サイズ                                   | コピー(C)                   |                          |

### 【24】

コピーしたアフィリエイトリンクを「記事/商品名.txt」の

「★PC用アフィリエイトリンク★・案件1」の欄に貼り付けます。

87 ★PC用アフィリエイトリンク★↓ 88 ・案件1 (かんたん車査定)↓ 89 <u>https://link-a.net/gate.php?guid=on&mcode=pny4hwal&acode=y22rwgltsbvd&itemid=0↓</u> 90 ↓ 91 • 家件2 (ブバット車買取比較)」

※実際にこのURLをコピーして、販売ページにアクセスできるかどうか、 確認してみましょう。

これで、PCサイト用アフィリエイトリンクを取得することができました。

### (2)スマホサイト用

次にスマホサイト用のアフィリエイトリンクを取得します。

### [25]

最初に開いていたタブをクリックします。

|                                       | иц-)   ×    | Link-A (       | リンクエー)      | × 🗋 Biken     | ko Cosme   | ×            |
|---------------------------------------|-------------|----------------|-------------|---------------|------------|--------------|
| $\left\langle + \right\rangle$ G () t | artner.link | -a.net/linkapa | ages/adv_de | tail.php?adv_ | _id=6070&m | edia_id=4583 |
| Link-H                                | ホーム         | レポート・          | 成果一覧        | 広告検索          | 登録情報▼      |              |

※「タブが無い」or「消してしまった」という場合は、「広告検索」をクリックしてください。

すると、このようなページに戻ります。

| 広告検索   |                                                                                                    |
|--------|----------------------------------------------------------------------------------------------------|
| 広告ID   |                                                                                                    |
| メディア選択 | [PC]プリウスの査定をするならコチラ▼                                                                                                    |
| 対応デバイス | ■ PC ■ モバイル ■ iOS ■ Android                                                                                                   |
| 対応キャリア | 🗌 docomo 📄 au 📄 SoftBank 🔲 その他                                                                                                |
| キーワード  |                                                                                                    |
| カテゴリ   | □ 通販 □ ポイントサービス □ ゲーム □ 電子書籍                                                                                                  |
|        | <ul> <li>□ ゲーム(18禁)</li> <li>□ 占い</li> <li>□ コミュニティ</li> <li>□ チャット</li> <li>□ その他</li> </ul>                                 |
| 広告種別   | 全て ・                                                                                                    |
| 成果地点   | <ul> <li>■ 無料会員登録</li> <li>■ 商品購入(定額)</li> <li>■ 商品購入(定率)</li> <li>■ アプリDL(無料)</li> <li>■ アプリDL(有料)</li> <li>■ その他</li> </ul> |
| リスティング | □可□不可                                                                                                    |
| 並べ替え   | 新着順    ▼                                                                                                    |
|        | Q 検索する                                                                                                    |

### 【26】

「メディア選択」を[スマホ]と名前の付いている方に変更します。

| 広告検索   |                        |  |  |
|--------|------------------------|--|--|
| 広告ID   |                        |  |  |
| メディア選択 | [スマホ]プリウスの査定をするならコチラ▼  |  |  |
| 対応デバイフ | Search                 |  |  |
|        | ● [スマホ]プリウスの査定をするならコチラ |  |  |
| 対応キャリア | ○ [PC]プリウスの査定をするならコチラ  |  |  |
|        | ◎ 自由きままなたいきの日記         |  |  |

### 選択後、このような表示になっていればOKです。

| 広告検索   |           |        |          |         |  |  |  |
|--------|-----------|--------|----------|---------|--|--|--|
| 広告ID   |           |        |          |         |  |  |  |
| メディア選択 | [געד,]ער[ | ]      |          |         |  |  |  |
| 対応デバイス | PC        | ■ モバイル | ios      | Android |  |  |  |
| 対応キャリア | docomo    | au au  | SoftBank | ■ その他   |  |  |  |

あとは、PCサイト用のときと同じ手順(【17】~【23】)で スマホ用のアフィリエイトリンクを取得してください。

コピーしたアフィリエイトリンクを「記事/商品名.txt」の

「★スマホ用アフィリエイトリンク★・案件1」の欄に貼り付けます。

97 ★スマホ用アフィリエイトリンク★↓ 98 ・案件1(かんたん車査定)↓ 99 <u>https://link-a.net/gate.php?guid=on&mcode=zzye5kvm&acode=y22rwg|tsbvd&itemid=0↓</u> 100 ↓ 101 ・家件2(ズバット車買取比較)」

※実際にこのURLをコピーして、販売ページにアクセスできるかどうか、 確認してみましょう。

これでアフィリエイトリンクの取得は完了です。

ただし、まだ残り2案件分の

アフィリエイトリンクが取得できていませんね。

取得方法は、これまでの手順と同じです。

最終的には下記のように、

全ての商品のアフィリエイトリンクを取得していればOKです。

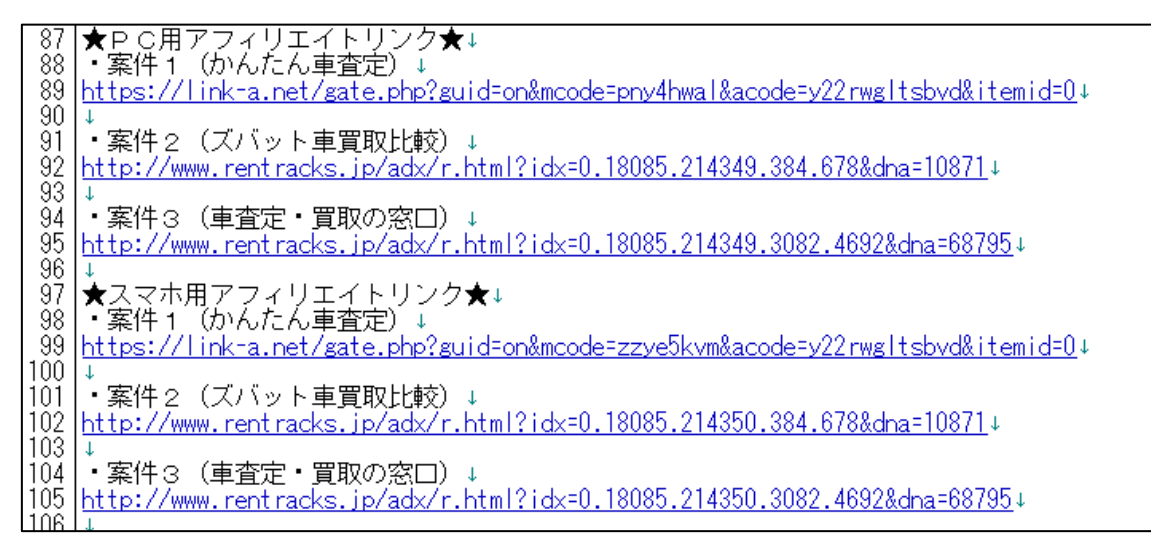

既に副サイト登録は済んでいますから、

以下のページから進めていけば大丈夫ですよ。

⇒ ■Link-A (リンクエー)のアフィリエイトリンク取得

尚、今回は【案件1】のアフィリリンクを取得しましたが、 【案件2】と【案件3】のASPを統一させる必要はありません。

実際、「ズバット車買取比較」と「車査定・買取の窓口」は、 マニュアル作成時点ではLink-Aの案件に存在していません。

そのため、必然的に他のASPから アフィリリンクを取得することになりますが、全く問題ありません。 その場合は、該当ASPの管理画面へ移動し、

「副サイト登録」→「提携申請」→「アフィリエイトリンク取得」

という流れで進めましょう。

これでLink-A(リンクエー)の解説は終わりです。 お疲れ様でした。